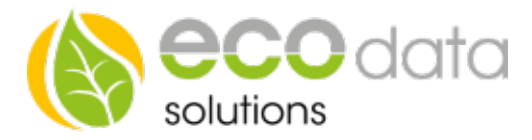

# **BUS-Drehstromzähler** Für Lieferung und Bezug mit RS485 Schnittstelle

PowerDog Bus 1 oder 2 Gnd В Δ 00 0000 0 10 13 33 21 20 22 23 **DVH4013** 3 9 Δ 6 7 1 o C О С С L2 L3 Netz Kunde

# Achtung !!!

Die Installation darf ausschließlich durch einen qualifizierten Fachmann im zuständigen Elektrofachbetrieb erfolgen. Die Installation erfordert zur Sicherheit eine Kurzschluss-Sicherung (Beratung durch Ihren Elektronik- Fachmann). Die Installation darf nur in feuerschutzresistenter Umgebung erfolgen (keine Installation in brandgefährdeter Umgebung). Alle Abdeckungen müssen bei Betrieb geschlossen sein.

BUS-Adresse Unser Zähler ist standardmäßig auf die Bus Adresse 1 eingestellt. Werden mehrere Zähler verwendet, muss am Zähler die BUS-Adresse neu eingestellt werden. Siehe eigene Anleitung.

#### **Drehstromzähler Anschluss**

L1(1) vom Zählerfeld L1(3) zum Verbraucher (FI-Schalter) L2(4) vom Zählerfeld L2(6zum Verbraucher (FI-Schalter) L3(7) vom Zählerfeld L3(9) zum Verbraucher (FI-Schalter) N(10) vom Zählerfeld

### Konfiguration

L1

Berühren Sie die jeweiligen Felder (im Display), um den Drehstromzähler zu konfigurieren.

ecodata solutions GmbH Heraklithstraße 1a 84359 Simbach am Inn

Energieeffizienzlösungen Professionelle Photovoltaiküberwachung Web www.power-dog.com E-Mail info@eco-data.de

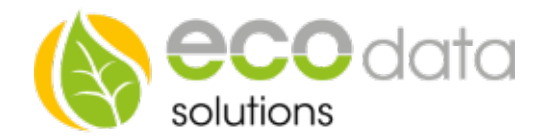

Durch Drücken auf das "Zahnradsymbol" gelangen Sie in die Konfiguration, wählen Sie dort "Zähler".

Legen Sie mit dem grünen Plus einen neuen Zähler an. Wählen Sie "RS485 Buscounter".

Wählen Sie den "DZG DV4013" Zähler

Geben Sie oben (bei Name) eine Beschreibung für den Zähler ein (z.B.: Bezug).

Geben Sie bei Maximum die zu erwartende maximale Tageslieferung in Watt ein z.B.: "5000"

Bei "Type" wählen Sie "Energie".

Bei "Parameter" drücken Sie auf "Parameter wählen". Wählen Sie das Feld "Netzbezug Gesamt 1.8.0".

Bei "Schnittstelle" drücken Sie auf "Scan Bus". Wählen Sie bei der Auswahl z.B.: "1\_1\_DZG\_DV4013".

Bei "Faktor" geben Sie "1" ein. Der Zählerwert wird nun 1:1 übernommen.

Aktivieren Sie, ob der Zähler am Display sichtbar sein soll oder nicht (max. 4 sichtbar).

Legen Sie mit dem grünen Plus einen neuen Zähler an. Wählen Sie "RS485 Buscounter".

Wählen Sie den "DZG DV4013" Zähler.

Geben Sie oben (bei Name) eine Beschreibung für den Zähler ein (z.B.: Liefern).

Geben Sie bei Maximum die zu erwartende maximale Tageslieferung in Watt ein z.B.: "5000"

Bei "Type" wählen Sie "Energie".

Bei "Parameter" drücken Sie auf "Parameter wählen". Wäh-len Sie das Feld "Lieferung Gesamt 2.8.0".

Bei "Schnittstelle" drücken Sie auf "Auswählen". Wählen Sie bei der Auswahl z.B.: "1\_1\_DZG\_DV4013".

Bei "Faktor" geben Sie "1" ein. Der Zählerwert wird nun 1:1 übernommen.

Aktivieren Sie, ob der Zähler am Display sichtbar sein soll oder nicht (max. 4 sichtbar).

Bei "nur 1 Gerät am BUS" stel-len Sie den Button auf "Sin-gle", wenn nur ein Zähler auf dem BUS angeschlossen ist. Sind mehrere Geräte (z.B.: Zähler, Wechselrichter) am BUS angeschlossen, muss "Multi" gewählt werden.

Bestätigen Sie mit "OK".

Legen Sie mit dem grünen Plus einen neuen Zähler an.

Wählen Sie "PV-Anlage als Zähler". Geben Sie oben (bei Name) eine Beschreibung für den Zähler ein (z.B.: "PV").

Wählen Sie bei "Inverters" Ihre Wechselrichter aus, die Sie zur PV-Zählung verwenden wollen. Bei "blank for all" werden alle Wechselrichter verwendet.

Aktivieren Sie, ob der Zähler am Display sichtbar sein soll oder nicht (max. 4 sichtbar).

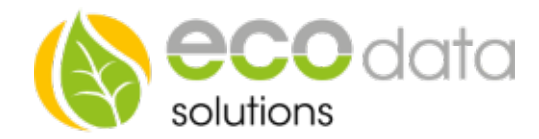

Ist die Anzahl überschritten, ist eine Bestätigung mit "OK" nicht möglich.

## Aus diesen Zählerwerten und der PV-Leistung können Sie optional weitere Zähler berechnen z.B.: Eigenverbrauch, Verbrauch.

Legen Sie mit dem grünen Plus einen neuen Zähler an. Wählen Sie "Zählerdifferenz".

Geben Sie oben bei "Name" eine Beschreibung für den Zähler ein z.B.: "Eigenverbrauch".

Bei Zähler 1 wählen Sie "PV(PV global)".

Bei Zähler 2 wählen Sie "Lieferung (buscounter)".

Aktivieren Sie, ob der Zähler am Display sichtbar sein soll oder nicht (max. 4 sichtbar). Ist die Anzahl überschritten, ist eine Bestätigung mit "OK" nicht möglich.

Legen Sie mit dem grünen Plus einen neuen Zähler an. Wählen Sie "Zählersumme".

Geben Sie oben bei "Name" eine Beschreibung für den Zähler ein z.B.: "Verbrauch".

Bei Zähler 1 wählen Sie "Ei-genverbrauch".

Bei Zähler 2 wählen Sie "Be-zug (buscounter)".

Aktivieren Sie, ob der Zähler am Display sichtbar sein soll oder nicht (max. 4 sichtbar). Ist die Anzahl überschritten, ist eine Bestätigung mit "OK" nicht möglich.

Drücken Sie "OK", bis Sie in der Gerätekonfiguration sind, danach gehen Sie auf das Symbol "Speichern", um die Konfiguration abzuschließen.